# Setting up a looking-glass server with OpenBSD & OpenBGPd

Adam Thompson Consultant, Infrastructure Services <u>athompson@merlin.mb.ca</u>

MUUG Meeting, 2019-Feb-11

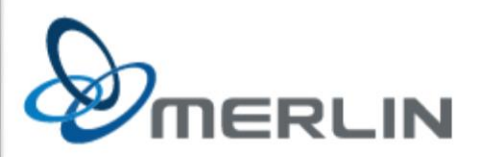

# VM creation

- Running in VMware vSphere 6.x
- Using HTML5 or Flash wizards to create the VM
- Minimal resources required

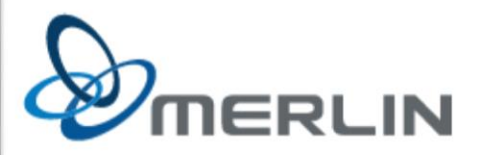

#### 1 Select a creation type

2 Select a name and folder

- 3 Select a compute resource
- 4 Select storage
- 5 Select compatibility
- 6 Select a guest OS
- 7 Customize hardware
- 8 Ready to complete

#### Select a creation type

How would you like to create a virtual machine?

#### Create a new virtual machine

Deploy from template Clone an existing virtual machine Clone virtual machine to template Clone template to template Convert template to virtual machine This option guides you through creating a new virtual machine. You will be able to customize processors, memory, network connections, and storage. You will need to install a guest operating system after creation.

| <ul> <li>1 Select a creation type</li> </ul> | Select a name and folder                     |
|----------------------------------------------|----------------------------------------------|
| 2 Select a name and folder                   | Specify a unique name and target location    |
| 3 Select a compute resource                  |                                              |
| 4 Select storage                             | Virtual machine name: bgpmirror.merlin.mb.ca |
| 5 Select compatibility                       |                                              |
| 6 Select a guest OS                          | Select a location for the virtual machine.   |
| 7 Customize hardware                         | V 🗗 vim.merlin.ca                            |
| 8 Ready to complete                          |                                              |
|                                              | > 🛅 Discovered virtual machine               |
|                                              | > 🗀 IAAS - BPSD                              |
|                                              | > 🗀 IAAS - BU                                |
|                                              | > 🛅 IAAS - CMU                               |
|                                              | > 🛅 IAAS - DSFM                              |
|                                              | > 🛅 IAAS - FFSD                              |
|                                              | > 🛅 IAAS - ITC                               |
|                                              | > 🛅 IAAS - PLPSD                             |
|                                              | > 🛅 IAAS - PWSD                              |
|                                              | > 🛅 IAAS - SJASD                             |
|                                              | > 🛅 IAAS - SOSD                              |
|                                              | > 🛅 IAAS - SRSD                              |
|                                              | > 🛅 MERLIN - Hosted                          |
|                                              | > 🛅 MERLIN - Hosted Exchange                 |
|                                              | MERLIN - Internal                            |
|                                              | > Testing%2fCloners                          |

CANCEL

NEX

BACK

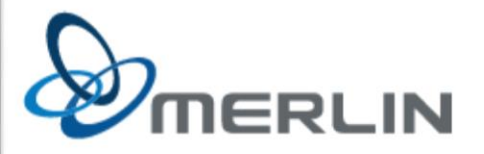

1 Select a creation type

2 Select a name and folder

#### 3 Select a compute resource

- 4 Select storage
- 5 Select compatibility
- 6 Select a guest OS
- 7 Customize hardware
- 8 Ready to complete

Select a compute resource

Select the destination compute resource for this operation

|   | esx25.merlin.ca            |
|---|----------------------------|
| > | 🕞 IAAS - BPSD              |
| > | 🕞 IAAS - BU                |
| > | 🕞 IAAS - CMU               |
| > | 🕞 IAAS - DSFM              |
| > | 🕞 IAAS - FFSD              |
| > | 🕞 IAAS - ITC               |
| > | 🕞 IAAS - PLPSD             |
| > | 🕞 IAAS - PWSD              |
| > | 🕞 IAAS - SJASD             |
| > | 🕞 IAAS - SOSD              |
| > | 🕞 IAAS - SRSD              |
| > | C MERLIN - Hosted          |
| > | 🔗 MERLIN - Hosted Exchange |
|   | O MERLIN - Internal        |
| > | Testing/Cloners            |
|   |                            |

#### Compatibility

Compatibility checks succeeded.

CANCEL

NEXT

BACK

 $\wedge$ 

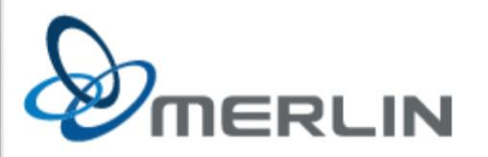

- 1 Select a creation type
- 2 Select a name and folder
- ✓ 3 Select a compute resource

#### 4 Select storage

- 5 Select compatibility
- 6 Select a guest OS
- 7 Customize hardware
- 8 Ready to complete

Select the datastore in which to store the configuration and disk files

VM Storage Policy: Datastore Default

| Name                   | Capacity | Provisioned | Free      | Тур |
|------------------------|----------|-------------|-----------|-----|
| MERLIN_GRAYLOG03_S     | 8.81 TB  | 8 TB        | 830.65 GB | ٧N  |
| MERLIN_HOSTED_SSD      | 25.48 TB | 33.35 TB    | 3.34 TB   | NF  |
| MERLIN_HOSTED_T2_S     | 2.65 TB  | 3.64 TB     | 695.16 GB | NF  |
| MERLIN_HOSTED_T3_S     | 7.35 TB  | 6.3 TB      | 3.33 TB   | NF  |
| MERLIN_INT_SSD         | 3.23 TB  | 7.81 TB     | 1.37 TB   | NF  |
| MERLIN_INT_T3_SAS      | 7.84 TB  | 4.53 TB     | 6 TB      | NF  |
| MERLIN_ISO             | 100 GB   | 55.31 GB    | 44.69 GB  | NF  |
| VeeamBackup_10.1.152.2 | 59.45 GB | 17.42 GB    | 42.03 GB  | NF  |
| VeeamBackup_blimp02    | 67.26 GB | 52.84 GB    | 14.42 GB  | NF  |
| VeeamBackup_Veeam      | 39.51 GB | 31.78 GB    | 7.73 GB   | NF  |
| <                      |          |             |           | >   |

 $\sim$ 

#### Compatibility

Select storage

Compatibility checks succeeded.

CANCEL

NEXT

BACK

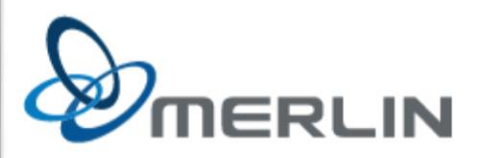

- Select a creation type
   Select compatibility
   Select a name and folder
   Select a compute resource
   Select storage
   Select compatibility
   Select compatibility for this virtual machine depending on the hosts in your environment
   The host or cluster supports more than one VMware virtual machine version. Select a compatibility for the virtual machine.
   Select a guest OS
   Compatible with: ESXi 6.5 and later
  - 8 Ready to complete

This virtual machine uses hardware version 13, which provides the best performance and latest features available in ESXi 6.5.

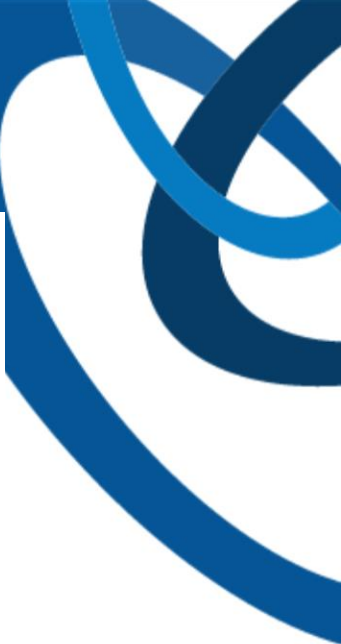

CANCEL BACK

NEXT

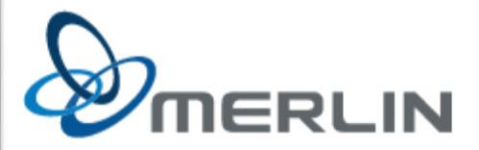

- 1 Select a creation type
  2 Select a name and folder
- Select a guest OS
- 3 Select a compute resource
- ✓ 4 Select storage
- 4 Select storage
- ✓ 5 Select compatibility

#### 6 Select a guest OS

Guest OS Family: Other

7 Customize hardware 8 Ready to complete

Guest OS Version: FreeBSD (64-bit)

defaults for the operating system installation.

Choose the guest OS that will be installed on the virtual machine

Identifying the guest operating system here allows the wizard to provide the appropriate

 $\sim$ 

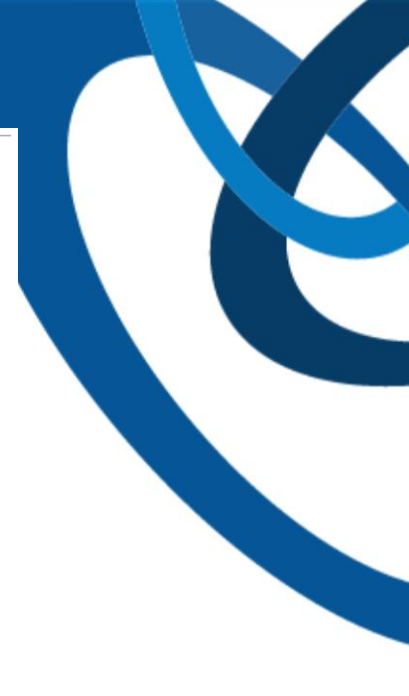

Compatibility: ESXi 6.5 and later (VM version 13)

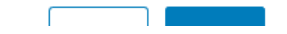

#### Note:

VMware does not specifically support OpenBSD, so we pick something close – 64-bit FreeBSD, in this case. This affects a number of compatibility options in the VM in subtle ways.

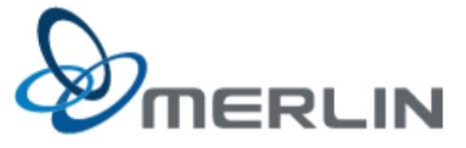

| $\checkmark$ | 1 Select | a creation | type |
|--------------|----------|------------|------|
|--------------|----------|------------|------|

Customize hardware

Configure the virtual machine hardware

- 2 Select a name and folder
- ✓ 3 Select a compute resource
- 4 Select storage
- ✓ 5 Select compatibility
- ✓ 6 Select a guest OS

7 Customize hardware

8 Ready to complete

Virtual Hardware VM Options ADD NEW DEVICE > CPU \* 2 ~ 0 > Memory \* 8 GB 🗸 > New Hard disk \* 20 GB 🗸 > New Network \* Connect... InternalOfficeServ ~ > New CD/DVD Drive \* Client Device > Video card \* Auto-detect settings VMCI device Device on the virtual machine PCI bus that provides support for the virtual machine communication interface > Other Additional Hardware

Compatibility: ESXi 6.5 and later (VM version 13)

- Here we have to make some changes:
  - HDD from SCSI0:0 to IDE0:0
  - delete the SCSI controller
  - NIC type to VMXNET2 (to avoid a bug with VMXNET3)
  - pick the correct VLAN
  - CDROM to IDE1:0
  - attach the OpenBSD-netinstall64.iso image
  - Video card to Auto-detect

ERLIN

(on VM Options tab) force BIOS Setup

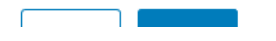

- 1 Select a creation type
- 2 Select a name and folder
- ✓ 3 Select a compute resource
- ✓ 4 Select storage
- ✓ 5 Select compatibility
- ✓ 6 Select a guest OS
- 7 Customize hardware
   8 Ready to complete

 Provisioning type
 Create a new virtual machine

 Virtual machine name
 bgpmirror.merlin.mb.ca

 Folder
 MERLIN - Internal

 Resource pool
 MERLIN - Internal

20 GR

Datastore MERLIN\_INT\_SSD Guest OS name FreeBSD (64-bit) CPUs 2 Memory 8 GB NICs 1 NIC 1 network InternalOfficeServers NIC 1 type VMXNET 2 (Enhanced) Create hard disk 1 New virtual disk

Compatibility: ESXi 6.5 and later (VM version 13)

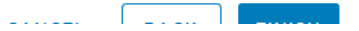

¥

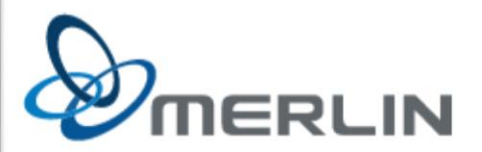

Ready to complete

Capacity

Click Finish to start creation.

^

## Power on the VM

- BIOS setup screen will appear automatically this one time, because the checkbox in "VM Options" is a one-shot setting.
- Change anything you need to in the BIOS

   Typically boot order

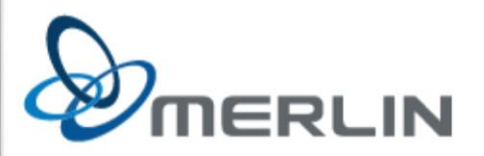

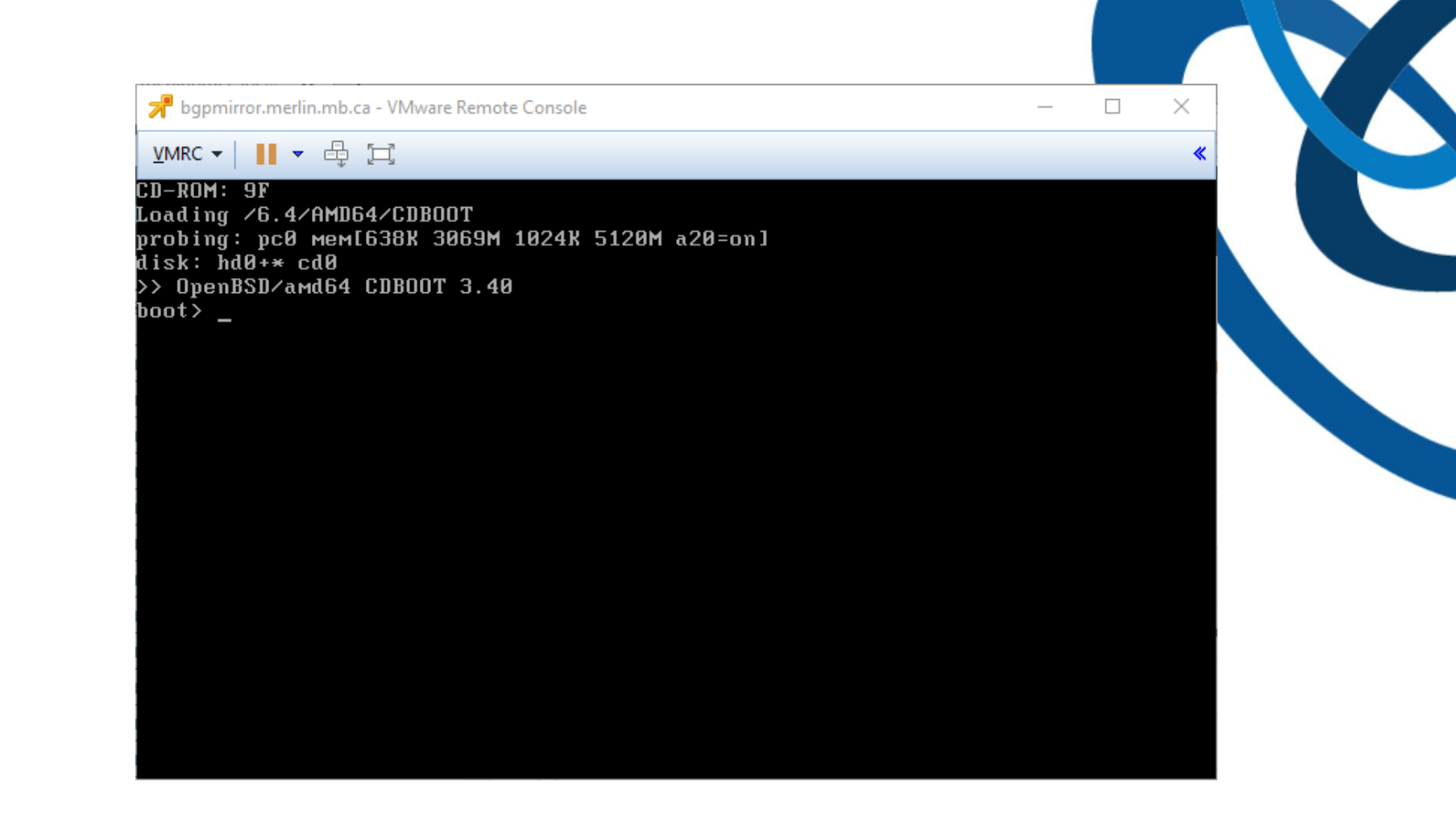

#### **OpenBSD Boot screen**

...will automatically continue after 5sec if no key is pressed

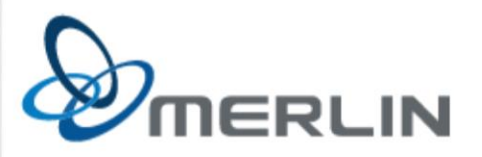

#### **Installation steps**

- Choose "I" for install
- Keep the default keyboard layout
- provide the short (unqualified) hostname
- choose the vic(4) device (it's the default)
- enter an IPv4 address with netmask
- enter an IPv6 address with netmask
- enter for "done"
- enter the IPv4 gateway
- enter the domain name
- enter the DNS nameservers
- enter the root password
- add a regular user (not shown)
- provide full name for user

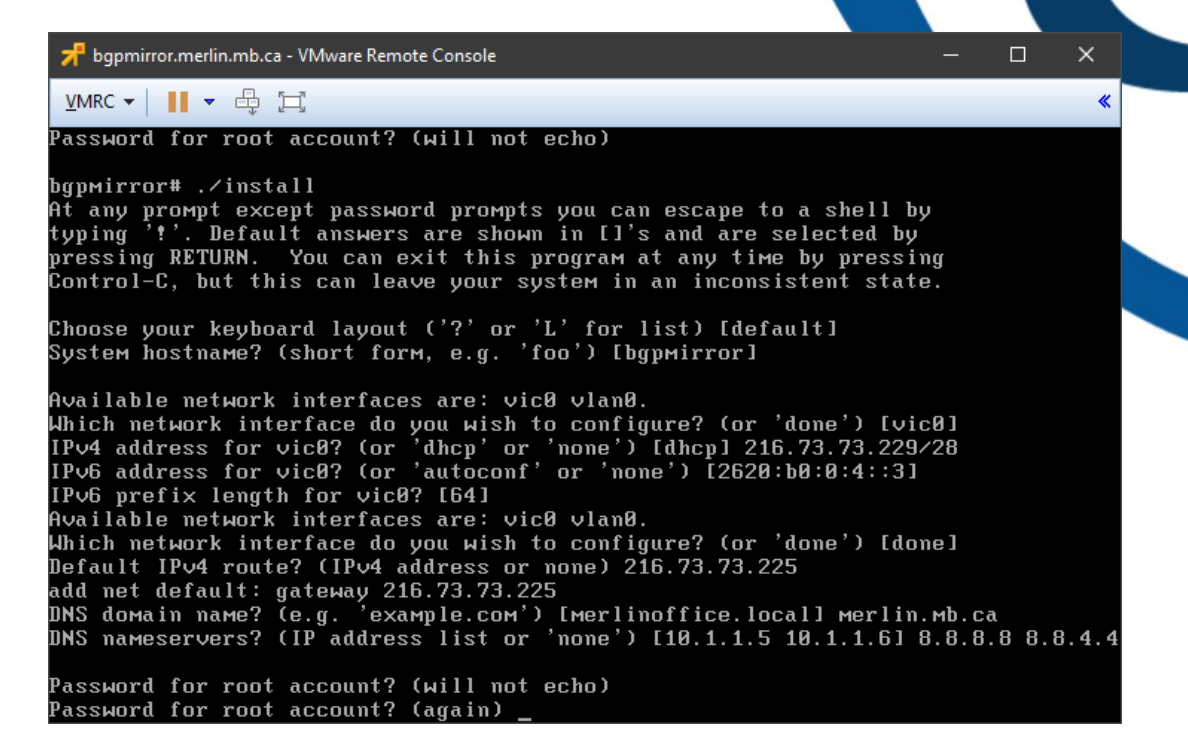

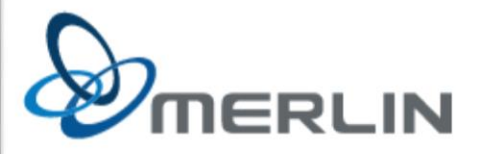

- enter the password for that user
- decide whether root can login via SSH or not (hint: do not pick "yes")
- select the correct timezone
- pick <u>**W**</u>hole disk
- select <u>C</u>ustom layout
  - Default partition scheme is OK for some purposes, but partly obsolete in a VM where disks can be expanded.
  - Default partition scheme still offers some nice features, make sure you understand why it exists before discarding it.

|                                 |                                                                |                                             |                                 |                                 |                      | . A    |       |        |     |
|---------------------------------|----------------------------------------------------------------|---------------------------------------------|---------------------------------|---------------------------------|----------------------|--------|-------|--------|-----|
| 루 bgpmirro                      | r.merlin.mb.ca - VMware Remo                                   | ote Console                                 |                                 |                                 |                      |        |       |        | ×   |
| MRC 🔻                           |                                                                |                                             |                                 |                                 |                      |        |       |        | *   |
| ARNING:<br>llow roo<br>nat time | root is targeted b<br>t ssh login? (yes,<br>zone are you in? ( | y password g<br>no, prohibi<br>??' for list | uessing<br>t-passwo<br>) [Ameri | attacks<br>ord) [no<br>.ca/Winn | , pubk<br>]<br>ipeg] | eys ar | e sai | fer.   |     |
| vailable                        | e disks are∶ wd0.                                              |                                             |                                 |                                 |                      |        |       |        |     |
| nich dis                        | k is the root disk                                             | ? ('?' for d                                | etails)                         | [wd0]                           |                      |        |       |        |     |
| o valid                         | MBR or GPT.                                                    |                                             |                                 |                                 |                      |        |       |        |     |
| se (W)ha                        | le disk MBR, whole                                             | e disk (G)PT                                | or (E)di                        | t? [who                         | lel                  |        |       |        |     |
| etting O                        | lpenBSD MBR partiti                                            | on to whole                                 | wd0do                           | me.                             |                      |        |       |        |     |
| ne auto-                        | allocated layout f                                             | `or wd0 is∶                                 |                                 |                                 |                      |        |       |        |     |
|                                 | size                                                           | offset                                      | fstype                          | [fsize                          | bsize                | cpg]   |       |        |     |
| a:                              | 664.9M                                                         | 64                                          | 4.2BSD                          | 2048                            | 16384                | 1      | # /   |        |     |
| b:                              | 1109.8M                                                        | 1361760                                     | ѕмар                            |                                 |                      |        |       |        |     |
| c:                              | 20480.0M                                                       | 0                                           | unused                          |                                 |                      |        |       |        |     |
| d :                             | 943.8M                                                         | 3634624                                     | 4.2BSD                          | 2048                            | 16384                | 1      | # ∕tı | чp     |     |
| e:                              | 1418.7M                                                        | 5567552                                     | 4.2BSD                          | 2048                            | 16384                | 1      | # /vi | ar     |     |
| f:                              | 1414.9M                                                        | 8473088                                     | 4.2BSD                          | 2048                            | 16384                | 1      | # /u: | sr     |     |
| g :                             | 692.9M                                                         | 11370784                                    | 4.2BSD                          | 2048                            | 16384                | 1      | # /u: | sr/X11 | 1R6 |
| h:                              | 2568.7M                                                        | 12789888                                    | 4.2BSD                          | 2048                            | 16384                | 1      | # /u: | sr∕loo | cal |
| i:                              | 1506.0M                                                        | 18050528                                    | 4.2BSD                          | 2048                            | 16384                | 1      | # /u: | sr/sr( | -   |
| j:                              | 5531.9M                                                        | 21134720                                    | 4.2BSD                          | 2048                            | 16384                | 1      | # /u: | sr∕ob  | j   |
| k:                              | 4628.3M                                                        | 32464064                                    | 4.2BSD                          | 2048                            | 16384                | 1      | # /ho | оме    |     |
| se (A)ut                        | o layout, (E)dit a                                             | uto layout,                                 | or creat                        | e (C)us                         | tom la               | yout?  | [a] ( | -      |     |
| ıbel edi                        | tor (enter '?' for                                             | • help at any                               | prompt)                         |                                 |                      |        |       |        |     |

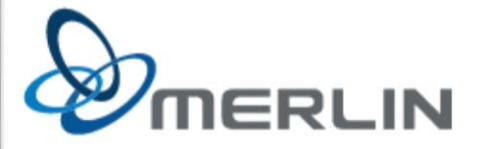

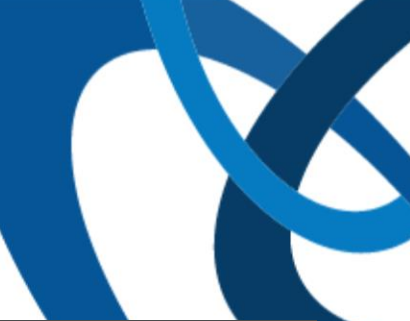

- add an "a" slice, filling the whole disk, mounted at "/"
  - no swap!
  - shouldn't need it on this server

| ね    | ogpmirror.merlin.mb.ca - VMware Remo | te Console  |           |          |         |        |    |      |       | ×  |
|------|--------------------------------------|-------------|-----------|----------|---------|--------|----|------|-------|----|
| ⊻M   | ×C ▼   📕 ▼ 🖶 🖂                       |             |           |          |         |        |    |      |       | *  |
| Use  | (W)hole disk MBR, whole              | disk (G)PT  | or (E)di  | it? [who | olel    |        |    |      |       |    |
| Set  | ing OpenBSD MBR partitio             | on to whole | ыd0dc     | one.     |         |        |    |      |       |    |
| The  | auto-allocated layout fo             | or wd0 is:  |           |          |         |        |    |      |       |    |
| #    | size                                 | offset      | fstype    | [fsize   | bsize   | շրց    | ]  |      |       |    |
| a    | 664.9M                               | 64          | 4.2BSD    | 2048     | 16384   | 1      | #  | /    |       |    |
| b    | 1109.8M                              | 1361760     | ѕмар      |          |         |        |    |      |       |    |
| С    | 20480.0M                             | 0           | unused    |          |         |        |    |      |       |    |
| d    | 943.8M                               | 3634624     | 4.2BSD    | 2048     | 16384   | 1      | #  | ∕tmp | þ     |    |
| е    | 1418.7M                              | 5567552     | 4.2BSD    | 2048     | 16384   | 1      | #  | ∕var | -     |    |
| f    | 1414.9M                              | 8473088     | 4.2BSD    | 2048     | 16384   | 1      | #  | /usr | -     |    |
| g    | 692.9M                               | 11370784    | 4.2BSD    | 2048     | 16384   | 1      | #  | ∕usr | :/X11 | R6 |
| h    | 2568.7M                              | 12789888    | 4.2BSD    | 2048     | 16384   | 1      | #  | ∕usr | c/loc | al |
| i    | 1506.0M                              | 18050528    | 4.2BSD    | 2048     | 16384   | 1      | #  | ∕usr | r/src |    |
| j    | 5531.9M                              | 21134720    | 4.2BSD    | 2048     | 16384   | 1      | #  | /usr | r∕obj |    |
| k    | 4628.3M                              | 32464064    | 4.2BSD    | 2048     | 16384   | 1      | #  | /hor | 1e -  |    |
| Use  | (A)uto layout, (E)dit au             | uto layout, | or creat  | e (C)us  | stom la | ayout? | Ea | (] C |       |    |
| Lab  | l editor (enter '?' for              | help at any | y prompt∑ | )        |         |        |    |      |       |    |
| > a  |                                      |             |           |          |         |        |    |      |       |    |
| par  | ition: [a]                           |             |           |          |         |        |    |      |       |    |
| off  | et: [64]                             |             |           |          |         |        |    |      |       |    |
| siz  | : [41942816]                         |             |           |          |         |        |    |      |       |    |
| FS : | ype: [4.2BSD]                        |             |           |          |         |        |    |      |       |    |
| мош  | t point: [none] /                    |             |           |          |         |        |    |      |       |    |
| > ы  |                                      |             |           |          |         |        |    |      |       |    |
|      |                                      |             |           |          |         |        |    |      |       |    |

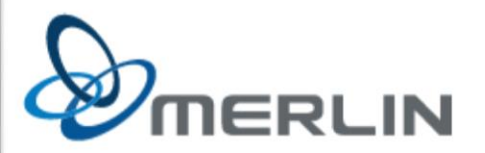

- quit the partition editor •
- wait for formatting to finish •
- select "http" •
- skip the proxy •
  - unless you need one, in which ٠ case my condolences
- provide the server name •
  - "muug.ca" ٠
- accept the default path ٠
  - your MUUG mirror managers ٠ know their stuff 🙂
- press Enter again to confirm the • defaults

| 📌 bgpmirror.merlin.mb.ca - VMware Remote Console                                                                                                    |                                   |                          |
|----------------------------------------------------------------------------------------------------|-----------------------------------|--------------------------|
| <u>v</u> mrc ▼   <b>  </b> ▼ ⊕ [⊐]                                                                                                    |                                   |                          |
| > a<br>partition: [a]<br>offset: [64]<br>size: [41942816]<br>FS type: [4.2BSD]<br>мount point: [none] /<br>> w<br>> q<br>No label changes.<br>/dev/rwd0a: 20479.9MB in 41942816 sectors of 512 bytes<br>102 cylinder groups of 202.47MB, 12958 blocks, 25984 inodes each<br>/dev/wd0a (766975505351ad2c.a) on /мnt type ffs (гw, asynchronous, | loca                              | 1)                       |
| Let's install the sets!<br>Location of sets? (cd0 disk http or 'done') [cd0] http<br>HTTP proxy URL? (e.g. 'http://proxy:8080', or 'none') [none]<br>HTTP Server? (hostname, list#, 'done' or '?') muug.ca<br>Server directory? [pub/OpenBSD/6.4/amd64]                                                                                        |                                   |                          |
| Select sets by entering a set name, a file name pattern or 'all'.<br>sets by prepending a '-', e.g.: '-game*'. Selected sets are labell<br>[X] bsd [X] base64.tgz [X] game64.tgz [X] xfon<br>[X] bsd.mp [X] comp64.tgz [X] xbase64.tgz [X] xser<br>[X] bsd.rd [X] man64.tgz [X] xshare64.tgz<br>Set name(s)? (or 'abort' or 'done') [done]     | De-se<br>ed '[<br>it64.t<br>v64.t | lect<br>X]'.<br>gz<br>gz |

×

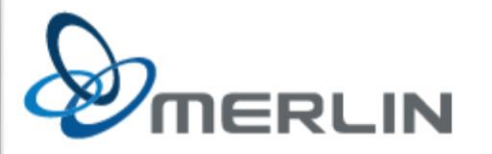

- wait for installation to complete
- reboot

| 📌 bgpmirror.me               | erlin.mb.ca - VMware           | Remote (     | Console                                |         | _     | - 🗆    | $\times$ |
|------------------------------|--------------------------------|--------------|----------------------------------------|---------|-------|--------|----------|
| VMRC -                       | - 4 [⊐]                        |              |                                        |         |       |        | *        |
| Installing                   | bsd                            | 100%         | *****                                  | 14987   | KB    | 00:00  |          |
| Installing                   | bsd.mp                         | 100%         | *******                                | 15086   | KB    | 00:00  |          |
| Installing                   | bsd.rd                         | 100%         | ******                                 | 9782    | KB    | 00:00  |          |
| Installing                   | base64.tgz                     | 100%         | ******                                 | 157     | MB    | 00:15  |          |
| Extracting o                 | etc.tgz                        | 100%         | · ************************************ | 259     | KB    | 00:00  |          |
| Installing o                 | сомр64.tgz                     | 100%         | \************************************* | 64081   | KB    | 00:13  |          |
| Installing I                 | man64.tgz                      | 100%         | · ************************************ | 7086    | KB    | 00:01  |          |
| Installing o                 | game64.ťgz                     | 100%         | ******                                 | 2742    | KB    | 00:01  |          |
| Installing                   | xbase64.tgz                    | 100%         | ******                                 | 19287   | KB    | 00:03  |          |
| Extracting :                 | xetc.tgz                       | 100%         | ******                                 | 6963    |       | 00:00  |          |
| Installing :                 | xshare64.tgz                   | 100%         | ******                                 | 4432    | KB    | 00:03  |          |
| Installing :                 | xfont64.tgž                    | 100%         | ******                                 | 39342   | KB    | 00:05  |          |
| Installing :                 | xserv64.tgz                    | 100%         | ******                                 | 13355   | KB    | 00:01  |          |
| Location of                  | sets? (cd0 d                   | lisk h       | ttp or 'done') [done]                  |         |       |        |          |
| Saving conf                  | iguration fil                  | es           | done.                                  |         |       |        |          |
| Making all o                 | device nodes.                  | do           | ne.                                    |         |       |        |          |
| Multiprocess                 | sor machine;                   | using        | bsd.mp instead of bsd.                 |         |       |        |          |
| Relinking to                 | o create unig                  | lue ke       | rnel done.                             |         |       |        |          |
| CONGRATULAT                  | IONS! Your Op                  | enBSD        | install has been successful            | ly сомј | plete | ed !   |          |
| When you log<br>using the 'i | gin to your n<br>Mail' command | iew sy<br>I. | stem the first time, please n          | read yo | our r | 1a i l |          |
|                              |                                |              |                                        |         |       |        |          |

Exit to (S)hell, (H)alt or (R)eboot? [reboot]

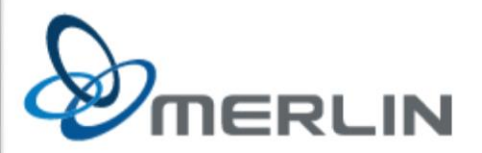

- Login as root on the console
  - or SSH in as the user you created, and use "su -" to become root
- run syspatch(8) to update the kernel
- reboot immediately

| 📌 bgpmirror.merlin.mb.ca - VMware Remote Console                                      |        | -   |         | × |
|---------------------------------------------------------------------------------------|--------|-----|---------|---|
| <u>v</u> mrc ▼   <b>  </b> ▼ ⊕ ⊑                                                      |        |     |         | • |
| bgpmirror# syspatch                                                                   |        |     |         |   |
| Get/Verify syspatch64-001_xserver 100% {***********************************           | 1227   | KB  | 00:00   |   |
| Installing patch 001 xserver                                                          |        |     |         |   |
| Get/Verify syspatch64-002 syspatc 100%  ***********************************           | 4627   |     | 00:00   |   |
| Installing patch 002 syspatch                                                         |        |     |         |   |
| syspatch updated itself, run it again to install missing r                            | atches | \$  |         |   |
| Get/Verify syspatch64-003 portsma 100% [*************                                 | 15264  | KB  | 00:00   |   |
| Installing patch 003 portsmash                                                        |        |     |         |   |
| Get/Verify susnatch64-004 lockf.tgz 100% :***********************************         | 658    | КВ  | AN: NN  |   |
| Installing natch 004 lockf                                                            |        | 112 | 00.00   |   |
| Get/Verifu susnatch64-005 nerl.tgz 100% !***********************************          | 5319   | KB  | AN : NN |   |
| Installing natch 005 nerl                                                             | 0010   | 112 | 00.00   |   |
| Get/Verify suspatch64-006 winc.tgz 100% !***********************************          | 176    | KB  | AA : AA |   |
| Installing natch 006 uinc                                                             | 110    | 112 | 00.00   |   |
| Got/llorifu suspatch64-007 swtnd taz 100% !**************                             | 6484   |     | aa.aa   |   |
| Installing natch 007 swind                                                            | 0101   |     | 00.00   |   |
| Cot /lorifu suspatch64_008_acou2_taz_100%_**********************************          | 05855  |     | 00·00   |   |
| Installing natch 008 acou?                                                            | 33033  |     | 00.00   |   |
| Cot Alexifu suspetch64_000 recursi 100% '***********************************          | 101    | מע  | 00.00   |   |
| Let verify syspatch 000 recursit                                                      | TOT    | תע  | 00.00   |   |
| Installing patch 005_recowalt<br>Cat Alamity ananatab64 810 nabanta100% [nonversional | 100    | บบ  | 00.00   |   |
| Get/Verily Syspatcho4-010_pcbupts 100% (***********************************           | 100    | КD  | 00.00   |   |
| Installing patch 010_pcbopts                                                          |        |     |         |   |
| Relinking to create unique kernel done.                                               |        |     |         |   |
| bgpmirror# reboot                                                                     |        |     |         |   |

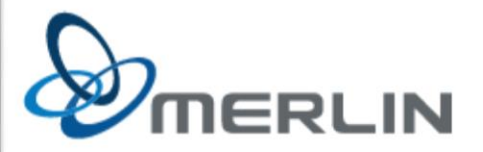

- edit /etc/ntpd.conf to disable the sometimes-buggy VMware time "sensor"
- add local timeservers instead

bgpmirror# cat /etc/ntpd.conf
# \$OpenBSD: ntpd.conf,v 1.14 2015/07/15 20:28:37 ajacoutot Exp \$
#
# See ntpd.conf(5) and /etc/examples/ntpd.conf
servers pool.ntp.org
servers time.merlin.mb.ca
# sensor \*
constraints from "https://www.google.com"

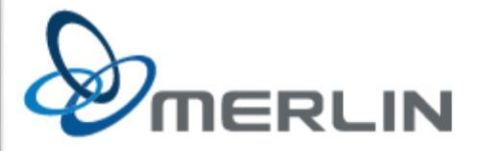

- edit or create /etc/rc.conf.local to change default start/stop options
  - like using "sysconfig" in RHEL

bgpmirror# cat /etc/rc.conf.local bgpd\_flags= httpd\_flags= ntpd\_flags= pflogd\_flags=N0 slaacd\_flags=N0 slowcgi\_flags= smtpd\_flags=N0 sndiod\_flags=N0 snmpd\_flags= pf=N0 check\_quotas=N0 accounting=YES multicast=YES pkg\_scripts= bgpmirror#

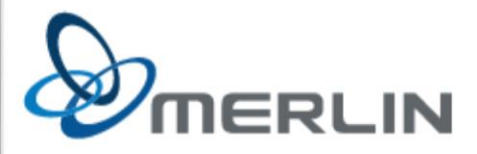

• Copy example configuration files

bgpmirror# cd /etc bgpmirror# cp examples/httpd.conf examples/bgpd.conf . bgpmirror#

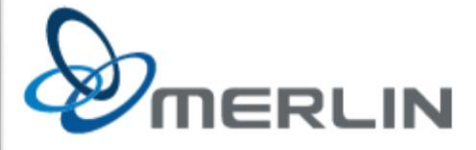

 Add vim before using vi(1) drives me crazy

bgpmirror# pkg\_add -viz vim quirks-3.16 signed on 2018-10-12T15:26:25Z quirks-3.16: ok Ambiguous: choose package for vim 0: <None> 1: vim-8.1.0438-gtk2 2: vim-8.1.0438-gtk2-lua 3: vim-8.1.0438-gtk2-perl-python-ruby 4: vim-8.1.0438-gtk2-perl-python3-ruby 5: vim-8.1.0438-no\_x11 6: vim-8.1.0438-no\_x11-lua 7: vim-8.1.0438-no\_x11-perl-python-ruby 8: vim-8.1.0438-no\_x11-perl-python3-ruby 9: vim-8.1.0438-no\_x11-python 10: vim-8.1.0438-no\_x11-python3 11: vim-8.1.0438-no\_x11-ruby Your choice: 5 vim-8.1.0438-no\_x11:libiconv-1.14p3: ok vim-8.1.0438-no\_x11:gettext-0.19.8.1p1: ok vim-8.1.0438-no\_x11: ok Extracted 26612743 from 26615769 bgpmirror#

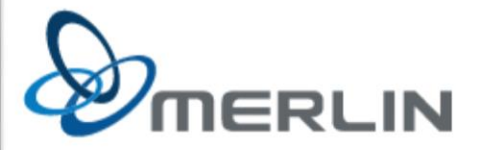

## **HTTPD configuration**

- edit httpd to be HTTP-only (no TLS)
  - just enough for our Letsencrypt cert to get created

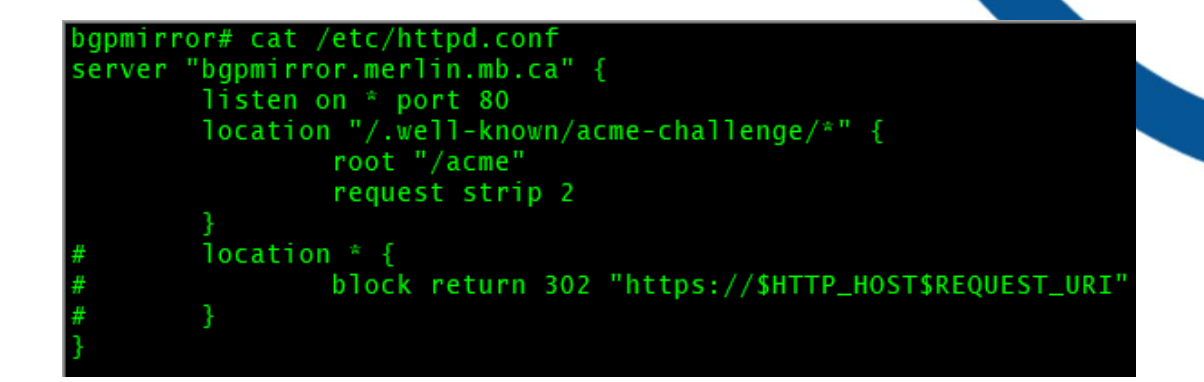

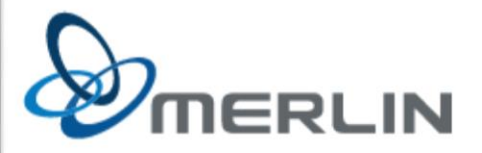

#### **TLS Cert creation**

• Edit the acme-client.conf file to use our public hostname and the STAGING server

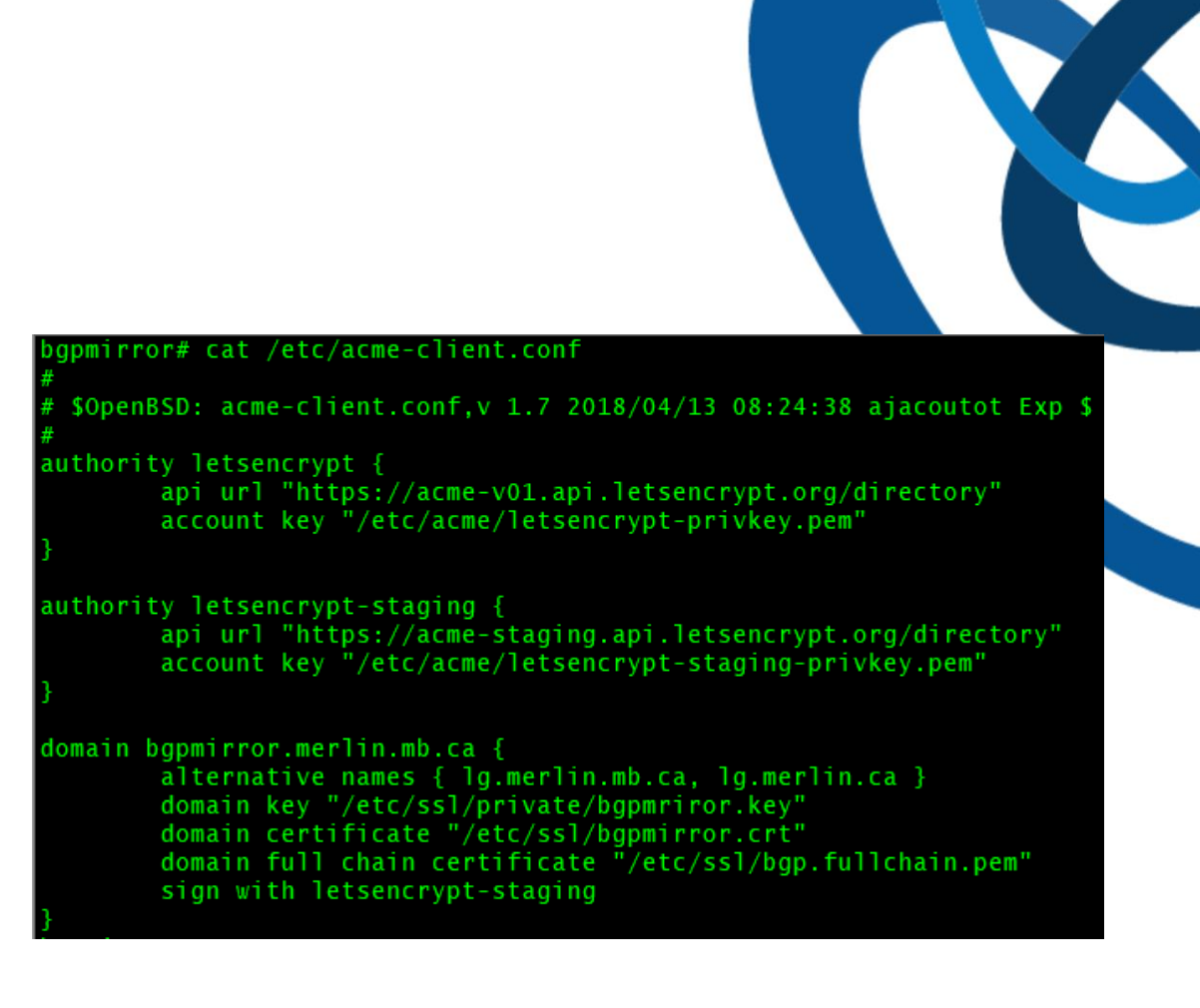

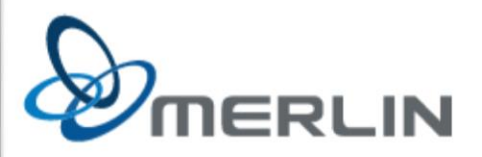

## Letsencrypt cert creation

- make sure the webserver is running
  - "rcctl start httpd"
- run "acme-client -DA"
- if everything is setup correctly, you wind up with an SSL cert
  - that you can't use

| bgpmirror#                                                   | acme-cli | ent -DA | bgpmir | ror.r | ner | lin.mb | .ca               |
|--------------------------------------------------------------|----------|---------|--------|-------|-----|--------|-------------------|
| bgpmirror#                                                   | ls -1 /e | tc/ssl  |        |       |     |        |                   |
| total 776                                                    |          |         |        |       |     |        |                   |
| $-\mathbf{r}$ - $-\mathbf{r}$ - $-\mathbf{r}$                | 1 root   | wheel   | 3956   | Jan   | 23  | 16:12  | bgp.fullchain.pem |
| $-\mathbf{r}$ - $-\mathbf{r}$ - $-\mathbf{r}$                | 1 root   | wheel   | 2277   | Jan   | 23  | 16:12  | bgpmirror.crt     |
| $-\mathbf{r}$ - $-\mathbf{r}$ - $-\mathbf{r}$                | 1 root   | bin     | 346545 | 0ct   | 11  | 14:18  | cert.pem          |
| - rw-rr                                                      | 1 root   | wheel   | 2703   | 0ct   | 11  | 14:18  | ikeca.cnf         |
| drwxr-xr-x                                                   | 2 root   | wheel   | 512    | 0ct   | 11  | 14:18  | lib               |
| $-\mathbf{r}$ $-\mathbf{r}$ $-\mathbf{r}$ $-\mathbf{r}$ $ -$ | 1 root   | bin     | 745    | 0ct   | 11  | 14:18  | openssl.cnf       |
| drwx                                                         | 2 root   | wheel   | 512    | Jan   | 23  | 16:11  | private           |
| $-\mathbf{r}$ - $-\mathbf{r}$ - $-\mathbf{r}$                | 1 root   | bin     | 1006   | 0ct   | 11  | 14:18  | x509v3.cnf        |
| bgpmirror#                                                   |          |         |        |       |     |        |                   |

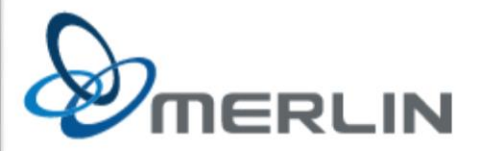

## Letsencrypt cert creation

- edit /etc/acme-client.conf
  - switch to the production Letsencrypt server
- re-run "acme-client -DA"
- edit httpd.conf
  - use the SSL cert we just got
- restart httpd(8)
  - "rcctl restart httpd"

```
bgpmirror# cat /etc/httpd.conf
server "bgpmirror.merlin.mb.ca" {
        alias lg.merlin.mb.ca
        alias lg.merlin.ca
        listen on * port 80
        location "/.well-known/acme-challenge/*" {
                root "/acme"
                request strip 2
        location * {
                block return 302 "https://$HTTP_HOST$REQUEST_URI"
server "bgpmirror.merlin.mb.ca" {
        alias lg.merlin.mb.ca
        alias lg.merlin.ca
        listen on * tls port 443
        fastcgi
        tls {
                certificate "/etc/ssl/bgpmirror.fullchain.pem"
                key "/etc/ssl/private/bgpmirror.key"
        location "/.well-known/acme-challenge/*" {
                root "/acme"
                request strip 2
bgpmirror# rcctl restart httpd
httpd(ok)
httpd(ok)
bapmirror#
```

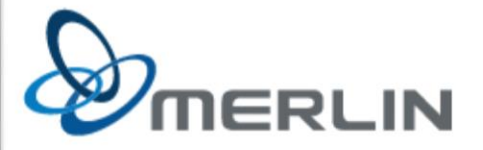

#### Letsencrypt cert creation

 add a cron entry to keep the cert up to date

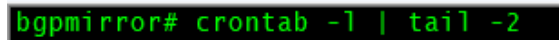

@daily acme-client bgpmirror.merlin.mb.ca && rcctl reload httpd bgpmirror#

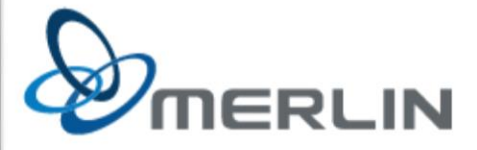

## bgplg(8) configuration

- Per the bgplg(8) manpage
  - chmod some files
  - create some directories
  - copy some files

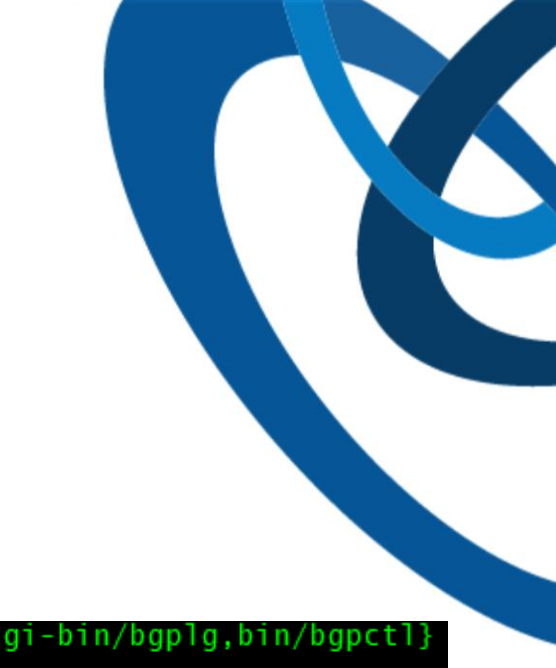

bgpmirror# chmod 0555 /var/www/{cgi-bin/bgplg,bin/bgpctl}
bgpmirror# mkdir /var/www/etc
bgpmirror# cp /etc/resolv.conf /var/www/etc/

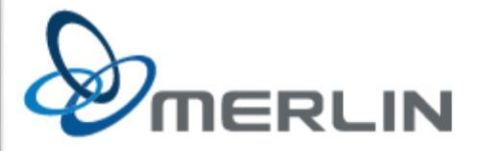

## bgplg(8) configuration

- still following the bgplg(8) manpage:
  - add some lines to httpd.conf(5)
  - reload httpd(8)

```
bgpmirror# cat /etc/httpd.conf
server "bgpmirror.merlin.mb.ca" {
        alias lg.merlin.mb.ca
        alias lg.merlin.ca
        listen on * port 80
        location "/.well-known/acme-challenge/*" {
                root "/acme"
                request strip 2
        location * {
                block return 302 "https://$HTTP_HOST$REQUEST_URI"
server "bgpmirror.merlin.mb.ca" {
        alias lg.merlin.mb.ca
        alias lg.merlin.ca
        listen on * tls port 443
        fastcgi
        tls {
                certificate "/etc/ssl/bgpmirror.fullchain.pem"
                key "/etc/ssl/private/bgpmirror.key"
        location "/.well-known/acme-challenge/*" {
                root "/acme"
                request strip 2
        location "/cgi-bin/bgplg*" {
                fastcgi
                root ""
bgpmirror# rcctl reload httpd
httpd(ok)
bgpmirror#
```

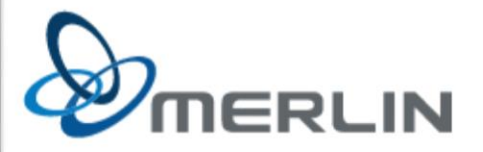

# After much troubleshooting, remove the first (global) "fastcgi" directive in httpd.conf, and now things mostly work... oops.

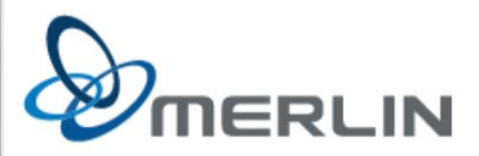

#### bgpd.conf (1/2)

bgpmirror# cat /etc/bgpd.conf
route-collector yes
socket "/var/www/run/bgpd.rsock" restricted

# for bgplg

# settings
nexthop qualify via default
fib-update no

# myself AS 16796 router-id 216.73.73.229

# neighbors

group hermes {
 enforce local-as no
 enforce neighbor-as no
 export none

neighbor 2620:b0:0:4::1 { remote-as 16796 descr "Hermes IPv6"

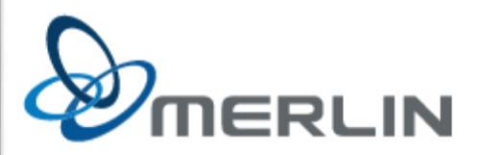

## bgpd.conf (2/2)

```
group bgpresearch {
       multihop 32
       enforce local-as no
       enforce neighbor-as no
       neighbor 192.160.102.196 {
                remote-as 65204
                descr "MBNOG IPv4"
       neighbor 2620:132:3003:300::196 {
                remote-as 65204
                descr "MBNOG IPv6"
       neighbor 129.82.138.6 {
                remote-as 6447
                descr "BGPMon.io IPv4"
       neighbor 146.48.78.12 {
               remote-as 65517
                descr "isolario.it IPv4"
       neighbor 2a00:1620:c0:4e:146:48:78:12 {
                remote-as 65517
                descr "isolario.it IPv6"
# policies
allow quick from group hermes
allow quick to group bgpresearch
```

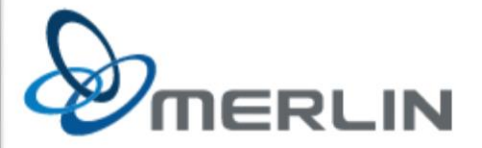

## bgpd configuration

• use "**bgpctl show**" to confirm all your sessions are up and running

| bgpmirror# bgpctl show |       |         |         |      |          |               |
|------------------------|-------|---------|---------|------|----------|---------------|
| Neighbor               | AS    | MsgRcvd | MsgSent | OutQ | Up/Down  | State/PrfRcvd |
| isolario.it IPv6       | 65517 | 19      | 23619   | 0    | 00:08:15 | 0             |
| isolario.it IPv4       | 65517 | 19      | 22074   | 0    | 00:08:14 | 0             |
| BGPMon.io IPv4         | 6447  | 68      | 22135   | 0    | 00:08:15 | 0             |
| MBNOG IPv6             | 65204 | 20      | 23490   | 0    | 00:07:58 | 0             |
| MBNOG IPv4             | 65204 | 21      | 22136   | 0    | 00:08:15 | 0             |
| Hermes IPv6            | 16796 | 23751   | 18      | 0    | 00:08:15 | 62476         |
| Hermes IPv4            | 16796 | 22433   | 18      | 0    | 00:08:15 | 133811        |
| bgpmirror#             |       |         |         |      |          |               |

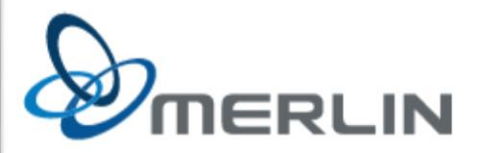

## bgplg(8) configuration

lastly, edit the customization files:
 /var/www/conf/bgplg.{css,head,foot}

| bgpmirror# cd /var/www/conf                                                                                                    |   | P |
|----------------------------------------------------------------------------------------------------|---|---|
| bgpmirror# ls                                                                                                    |   |   |
| bgplg.css bgplg.foot bgplg.head                                                                                                    |   |   |
| bgpmirror# head *                                                                                                    |   |   |
| => bqplq.css <==                                                                                                    |   |   |
| .footer {                                                                                                    |   |   |
| text-align: left;                                                                                                    |   |   |
| width: 100%;                                                                                                    |   |   |
| }                                                                                                    |   |   |
| ima {                                                                                                    |   |   |
| border: none:                                                                                                    |   |   |
| border-width: 0ox:                                                                                                    |   |   |
| }                                                                                                    |   |   |
|                                                                                                    |   |   |
| ==> bgplg.foot <==                                                                                                    |   |   |
| <pre><br/></pre>                                                                                                    |   |   |
| <hr/>                                                                                                    |   |   |
| Running on <a href="http://www.openbap.org/"><img alt="OpenBGPD" p="" src="/bapla/openbapd.gif" t<=""/></a>                                                                                                    | i |   |
| tle="OpenBGPD" text="OpenBGPD" height="50px" align="center"/>, brought to you by <a href="h&lt;/th&gt;&lt;th&gt;t&lt;/th&gt;&lt;th&gt;&lt;/th&gt;&lt;/tr&gt;&lt;tr&gt;&lt;th&gt;tp://www.openbsd.org/"><img align="center" alt="OpenBSD" height="50px" src="/boplg/puflogh200X50.gif" text="&lt;/th&gt;&lt;th&gt;0&lt;/th&gt;&lt;th&gt;&lt;/th&gt;&lt;/tr&gt;&lt;tr&gt;&lt;th&gt;penBSD" title="OpenBSD"/></a> .                                                                                                    |   |   |
|                                                                                                    |   |   |
|                                                                                                    |   |   |
| ==> boplg.head <==                                                                                                    |   |   |
|                                                                                                    |   |   |
| <br>body>                                                                                                    |   |   |
| This service is operated on an "as-is" basis only by                                                                                                    |   |   |
| a href="http://www.merlin.mb.ca/"> <img <="" alt="MERLIN" src="/bgplg/merlin cmyk.png" th="" title="MERLIN"/> <th></th> <th></th>                                                                                                    |   |   |
| text="MERLIN" height="100px">                                                                                                    |   |   |
| <hr/>                                                                                                    |   |   |
| <br><br> |   |   |
| baomirror#                                                                                                    |   |   |
|                                                                                                    |   |   |

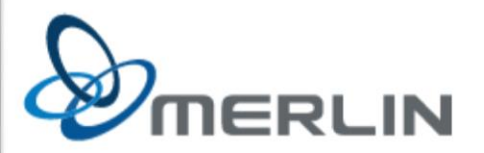

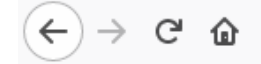

🛈 🔒 https://lg.merlin.ca/cgi-bin/bgplg?cn

... ⊠ ☆

≣

#### This service is operated on an "as-is" basis only by

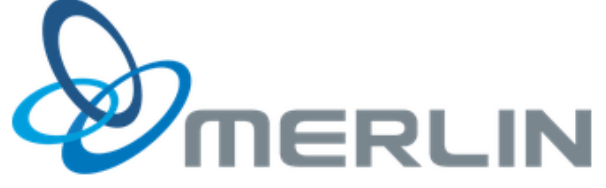

| show ip bgp summary | ~    | submit  |         |      |          |               |
|---------------------|------|---------|---------|------|----------|---------------|
| Neighbor            | AS   | MsgRcvd | MsgSent | OutQ | Up/Down  | State/PrfRcvd |
| isolario.it IPv6 65 | 517  | 24      | 23781   | 0    | 00:10:42 | 0             |
| isolario.it IPv4 65 | 517  | 24      | 22124   | 0    | 00:10:41 | 0             |
| BGPMon.io IPv4 6    | 5447 | 85      | 22185   | 0    | 00:10:42 | 0             |
| MBNOG IPv6 65       | 204  | 26      | 23652   | 0    | 00:10:25 | 0             |
| MBNOG IPv4 65       | 204  | 27      | 22186   | 0    | 00:10:42 | 0             |
| Hermes IPv6 16      | 796  | 23905   | 23      | 0    | 00:10:42 | 62477         |
| Hermes IPv4 16      | 796  | 22484   | 23      | 0    | 00:10:42 | 133827        |

success.

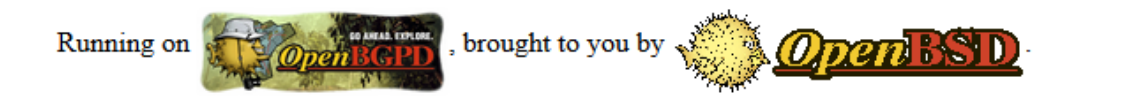

## It's alive!

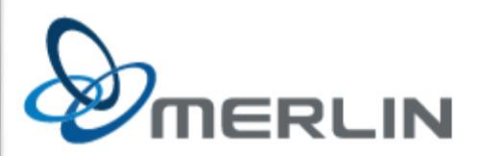

# further httpd.conf customization

If you want to redirect any and all visitors to the looking glass, add these two stanzas to the bottom of your httpd.conf.

The first block allows browsers to retrieve the images (under /htdocs, because we're already chrooted to /var/www by default) and then for every single other path, redirect to the CGI.

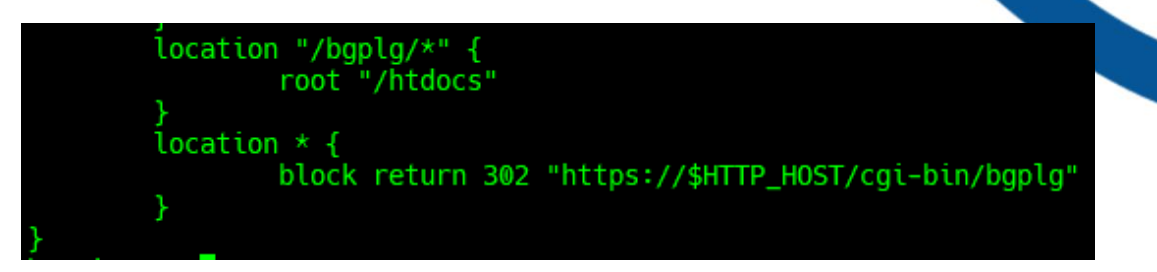

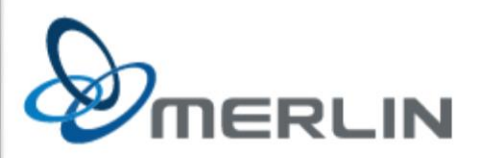

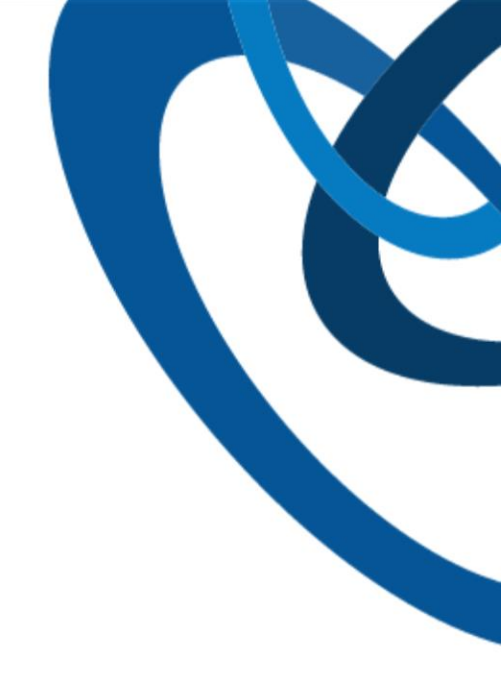

# Done!

## Any questions?

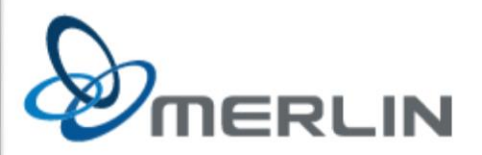